• Войти в систему Ims (<u>http://Ims.hse.ru</u>) под ваши логином и паролем

| Информаци Не для школы, но для жи                                                                                                    | юнная образовательная среда НИУ ВШЭ<br>вни мы учимся!                                                                                                    |                                                                                                    |
|----------------------------------------------------------------------------------------------------|----------------------------------------------------------------------------------------------------|----------------------------------------------------------------------------------------------------|
| Главная                                                                                                    |                                                                                                    | Русский 💌                                                                                                    |
| 🧖 Войти 🔺                                                                                                    |                                                                                                    | 🔅 ниу вшэ                                                                                                    |
| Вход в систему                                                                                                    | С обращение                                                                                                    | ВЫСШАЯ ШКОЛА ЭКОНОМИКИ национальный исследовательский университет                                                                                                    |
| Пароль                                                                                                    | Коллеги, после последних технических работ, произведенных в системе,<br>дисциплины категории АСАВ были переименованы (названия отображаются<br>по-английски). Ждем от ДИТ быстрого решения возникшей проблемы                                                                                                    | Lass<br>Единое<br>окно<br>окно                                                                                                    |
| Войти                                                                                                    | 🔅 Уважаемые студенты магистратуры 1 курса!                                                                                                    | Студента                                                                                                    |
| Я забыл свой пароль<br>Контакты<br>Список дисциплин                                                                                                    | Продлена запись на курсы по выбору из общеуниверситетского пула до 12:00<br>30 ноября 2013 г.                                                                                                    | СКНА РИСТА                                                                                                    |
| 🔅 Help Desk                                                                                                    | 🔅 Уважаемые преподаватели и студенты!                                                                                                    | 5 V                                                                                                    |
| Написать письмо в Службу<br>поддержки LMS:<br>email: (ms@hse.ru<br>тел: 8-495-628-92-23), вк. 11022<br>(Юлия Кузаима, Елена Бурдокова, Александр<br>Мазуров)<br>(почедельник-патница | Служба поддержки пользователей LMS обеспечивает консультирование<br>пользователей по функционалу системы и решение проблем, связанных с<br>работой в системе. Мы будем рады ответить на ваши вопросы, направляйте<br>их по адресу Imis@hse.ru<br>К сожалению, у нас нет прав и полномочий для поддержки серверов, и мы<br>не сможем помочь Вам по этик вопросам. Если вас не устранает время,<br>загрузки страниц или качество доступа к серверу - пожалуйста, | студентов:<br>Запросы в службу поддержин системы Ims<br>будут причимасть от студентов тольно с<br>их адресов корпоративной элентронной почты.<br>Что такое корпоративный адрес<br>студента? читать здёсь |

• Выбрать в открывшемся списке дисциплин Единое окно студента

| 🔺 🕎 ниу вшэ                                                                                                    |   |
|----------------------------------------------------------------------------------------------------|---|
| Единое окно студента                                                                                                    |   |
| <ul><li>Кликнуть по названию дисциплины</li><li>Откроется главная страница дисциплины</li></ul>                                                | - |
| ጅ Единое окно                                                                                                    | _ |
| Уважаемые студенты!<br>Заявку на повышенную академическую стипендию вы можете заполнить здесь:<br>Заявка на повышенную академическую стипендию |   |

## Уважаемые студенты!

Вы также можете продолжать заказывать СПРАВКИ в своей Учебной части!!! Справки для общежития можно заказывать без гербовой печати на факультете. ВНИМАНИЕ СТУДЕНТЫ-ПРИЗЫВНИКИ! Где можно получить справки для военкомата

Внимание! Готовые справки можно забрать в комн. 426 (Мясницкая, 20) ежедневно с 15:00 до 18:00. Вы можете заполнить заявку на следующие виды справок:

| Тип справки                                                       | Описание                                                                                                    | Куда<br>предоставляется                               | Готовность справки |
|-------------------------------------------------------------------|----------------------------------------------------------------------------------------------------|-------------------------------------------------------|--------------------|
| Справка для банка                                                 | Используется для получения<br>образовательного кредита в<br>банке                                                           | В банк                                                |                    |
| Справка об<br>успеваемости (на<br>русском и<br>английском языках) | Используется для<br>подтверждения результатов<br>обучения (в справке<br>указываются все изученные<br>дисциплины с оценками) | НИУ ВШЭ, визовые<br>центры, иностранные<br>вузы и др. | 1                  |
| Академическая<br>справка (только на<br>русском языке)             | Используется для<br>подтверждения результатов<br>обучения (оформляется на<br>специальном бланке<br>академической справки)   | Другие вузы                                           | ссылка             |

- Кликнуть по записи Заявка на повышенную академическую стипендию.
- Откроется окно:

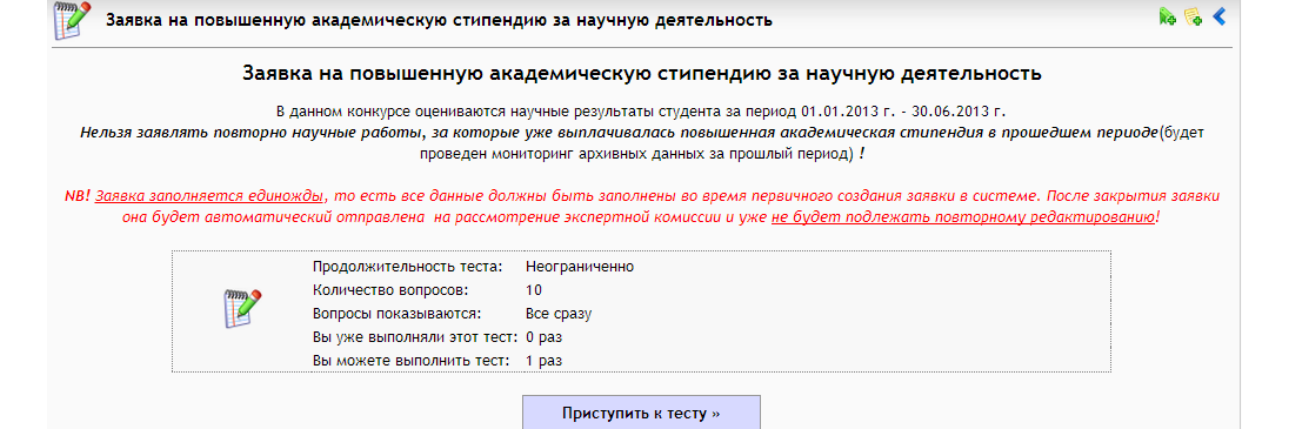

- Внимательно прочитать условия прохождения опроса
- Кликнуть по кнопке Приступить к тесту;

|                                    | Заявка на повышенную академическую стипендию за научную деятельность                                                                                                    |  |  |
|------------------------------------|----------------------------------------------------------------------------------------------------|--|--|
|                                    | Заявка на повышенную академическую стипендию за научную деятельность                                                                                                    |  |  |
|                                    | Количество вопросов: 10                                                                                                    |  |  |
| m                                  | В данном конкурсе оцениваются научные результаты студента за период 01.01.2013 г 30.06.2013 г.<br>Нельзя заявлять повторно научные работы, за которые уже выплачивалась повышенная академическая стипендия в прошедшем<br>периоде(будет проведен мониторинг архивных данных за прошлый период) !       |  |  |
|                                    | NB! <u>Заявка заполняется единожды,</u> то есть все данные должны быть заполнены во время первичного создания заявки в системе. После<br>закрытия заявки она будет автоматический отправлена на рассмотрение экспертной комиссии и уже <u>не будет подлежать</u><br><u>повторному редактированию</u> ! |  |  |
|                                    | Вопрос 1                                                                                                    |  |  |
| Заявле                             | ние.                                                                                                    |  |  |
| Hanuw                              | ите в поле ответа обоснование на получение повышенной академической стипендии (в свободной форме).                                                                                                    |  |  |
| в                                  | / U A94 🕪 🖗   三 三   🔊 (*                                                                                                    |  |  |
|                                    |                                                                                                    |  |  |
| Теги:                              | p                                                                                                    |  |  |
|                                    |                                                                                                    |  |  |
| (Загрузить файл в качестве ответа) |                                                                                                    |  |  |
|                                    | Bonpoc 2                                                                                                    |  |  |
| Рекоме<br>Загрузи<br>заполн        | э <b>ндация.</b><br>ить отсканированный файл-рекомендацию (pdf) вашего научного руководителя (в свободной форме с подписью руководителя). Обязательно<br>ить поле вопроса: напиците "есть" (при загруженном файле) или "нет" (если нет загруженного файла).                                            |  |  |
| в                                  | 7 U ASC   @ (%   = 1=   4) (%                                                                                                    |  |  |
|                                    |                                                                                                    |  |  |
|                                    |                                                                                                    |  |  |

- Заполнить поле вопроса
- Прикрепить файлы, кликнув по надписи Загрузить файл в качестве ответа:

| Вопрос 1                                                                                                |  |  |  |  |
|----------------------------------------------------------------------------------------------------|--|--|--|--|
| Заявление.                                                                                              |  |  |  |  |
| Напишите в поле ответа обоснование на получение повышенной академической стипендии (в свободной форме). |  |  |  |  |
| B I ∐ ABC   ∞ 🔅   Ξ 🚍   🔊 🝽                                                                             |  |  |  |  |
| Реферат                                                                                                 |  |  |  |  |
|                                                                                                    |  |  |  |  |
|                                                                                                    |  |  |  |  |
|                                                                                                    |  |  |  |  |
| Теги: р                                                                                                 |  |  |  |  |
|                                                                                                    |  |  |  |  |
| Bubepure davin Jellyfish.jpg                                                                            |  |  |  |  |
| ·                                                                                                    |  |  |  |  |
|                                                                                                    |  |  |  |  |

- Если необходимо подгрузить несколько файлов, необходимо кликнуть по иконке
- После заполнения всех полей, кликнуть по кнопке Завершить тест

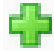